## 複写依頼方法(OPACより)

OPACから依頼する方法もあります。 この方法からだと、依頼資料の書誌情報が自動で入力され便利です。 (雑誌名で検索すると、論文情報が自動入力されません。論文名で検索を行ってください。)

| 面> 一覧画面> 詳細(CiNii Artic             | es)                             |                                    |  |
|-------------------------------------|---------------------------------|------------------------------------|--|
| 呼吸ケアにおけ                             | する地域連携の現状と課題:一                  | 専門医の意見を中心に一                        |  |
| 茂木 孝 ; 木田 厚瑞<br>CiNii Articlesの詳細を見 |                                 |                                    |  |
|                                     | 『複与を依頼』                         | をクリック                              |  |
| 🖕 複互友成類                             |                                 | 1                                  |  |
|                                     |                                 | 0                                  |  |
|                                     |                                 |                                    |  |
|                                     |                                 |                                    |  |
|                                     |                                 |                                    |  |
| 又献の復与他親                             | ■:入刀                            |                                    |  |
| 入力                                  | 確認                              | 誌情報は自動で入力されます                      |  |
| 論文著者名                               | 茂木 孝 ; 木田 厚瑞                    | ※誌名に巻号・発行年・ページ数も入力されますが、           |  |
| 論文名                                 | 呼吸ケアにおける地域運                     | 全て入力後、削除してください                     |  |
|                                     | ショップ2(第17回日本時吸っ<br>ケアと地域医療連携)   | /ア・ワハビリテーンヨン子芸子明集芸』 呼吸             |  |
|                                     | >> C-04420308175)               |                                    |  |
| 誌名(書名) (必須)                         | 日本呼吸ケア・リハピリテー                   | ·ション学会誌, 18(2), 2008-10, p.125-129 |  |
|                                     |                                 |                                    |  |
| 卷号                                  | 18(2)                           |                                    |  |
|                                     | 巻(号)の形式で入力してください。例:1巻2号の場合 1(2) |                                    |  |
| 出版年                                 | 2008-10                         |                                    |  |
| ページ                                 |                                 |                                    |  |
| 出版社                                 | 日本呼吸ケア・リハビリテーション学会              |                                    |  |
| TCCN                                | 18817319                        |                                    |  |
| 15514                               |                                 | 赤枠を選択・入力します                        |  |
| ISBN                                |                                 | ページ数は、誌名に入っているものをコピー&ペー            |  |
| 利用者                                 | 福岡 県子                           | ストしてください                           |  |
| 支払 (必須)                             | 私費                              | ۲                                  |  |
| 受取方法 (必須)                           | 本館                              | +                                  |  |
| メールアドレス                             | 後日と こ                           |                                    |  |
|                                     | チャックール                          |                                    |  |
| 电站留亏(必测)                            | 理裕かつく電詰番号                       |                                    |  |
| (100-000                            |                                 |                                    |  |
| に要望                                 | 迴入のメールプトレス(必須)√┘迷達布呈」           |                                    |  |

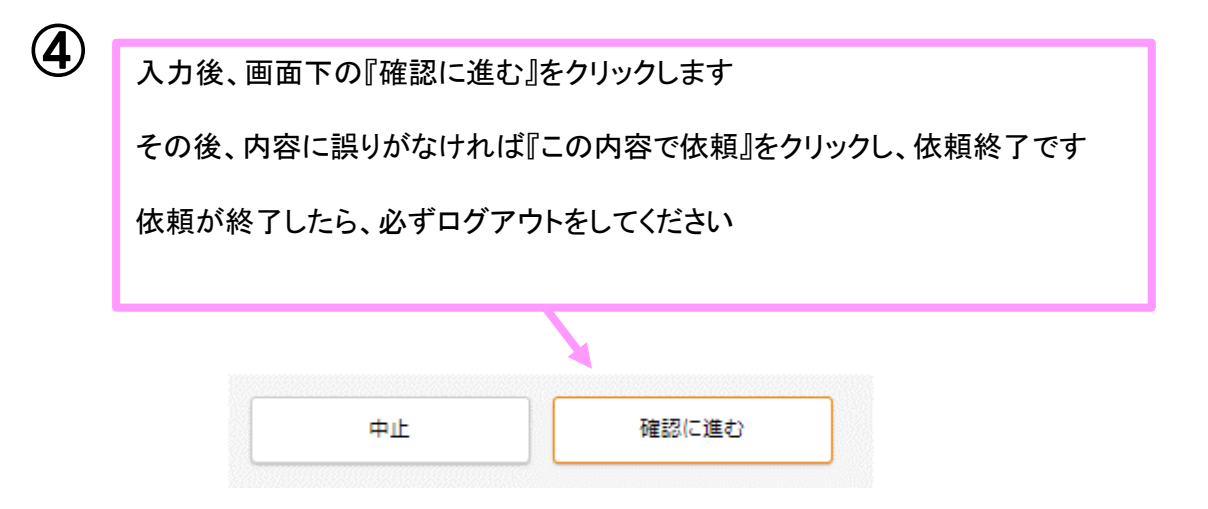